# Medisave Accreditation e-Service User Manual Version 1.0

Prepared by NCS Pte. Ltd. (Reg. No. 198101793G) (A member of the SingTel Group) 5 Ang Mo Kio Street 62, NCS Hub Singapore 569141 http://www.ncs.com.sg

# **Revision History**

| Version | Release Date            | Summary of Changes | Author | Approved By |
|---------|-------------------------|--------------------|--------|-------------|
| 1.0     | 30 <sup>th</sup> Jul 07 | Initial Version    | NCS    | МОН         |

# **Distribution List**

| S/N | Recipient                                 |  |
|-----|-------------------------------------------|--|
| 1   | Ministry of Health (Healthcare Finance)   |  |
| 2   | Ministry of Health (InfoComm Division)    |  |
| 3   | Medisave Accreditation e-Service Web Site |  |

# **Table of Contents**

| 1 | Intro | oduction4                                         |
|---|-------|---------------------------------------------------|
|   | 1.1   | Purpose4                                          |
|   | 1.2   | System Requirements4                              |
|   | 1.3   | General e-Service Layout5                         |
| 2 | Doc   | tor Accreditation 6                               |
|   | 2.1   | Access Control                                    |
|   | 2.2   | Step-by-Step Guide6                               |
| 3 | TEC   | HNICAL SUPPORT GUIDE 12                           |
|   | 3.1   | Disable the Pop-up Blocker on Internet Explorer12 |

# 1 INTRODUCTION

#### 1.1 Purpose

This user manual serves as a guide on how to use the Medisave Accreditation e-Service for doctor accreditation and clinic accreditation applications.

This user manual is intended for medical practitioners and/or managers of medical institutions who need to apply to be part of the Medisave accreditation programme using the e-Service.

#### 1.2 System Requirements

In order to use the e-Service, an Internet-enabled computer with the following specification is required.

#### Hardware Requirements

The minimum recommended hardware configuration is:

- Pentium III 500 MHz processor with 256MB RAM
- At least 200 MB free hard disk space

System Software Requirements

- Microsoft Windows Operating System
- Internet Explorer 6.0 and above

### Other Requirements

Broadband Internet Connection

#### 1.3 General e-Service Layout

The user interface layout of the e-Service is shown in Screen 1-1.

| 🖉 MediSave Accreditat                                                                 | tion e-Service - Windows Internet Explorer                                                                                                    |                                                          |
|---------------------------------------------------------------------------------------|----------------------------------------------------------------------------------------------------|----------------------------------------------------------|
| (C) - (e)                                                                             | 💌 🛃 🗙 Google                                                                                                    | P •                                                      |
| 🚖 🐼 🄏 MediSave                                                                        | Accreditation e-Service                                                                                                    | 🖶 🔹 🔂 Page 🔹 🎯 T <u>o</u> ols 🔹 »                        |
| MINISTRY OF HEALTH<br>SINGAPORE                                                       | Terms Application for Participation in the Medisave (Medical Practitioner) This e-Service will take about 3 minutes to complete. B                                                                                                    | A Conditions   FAQs   Help                               |
| Thai<br>Med<br>This<br>via a<br>their<br>Befc<br>1: P<br>2: M<br>3: E<br>3: E<br>4. A | nk you for using the online application to apply for the participation of the medical practitioner in<br>IShield scheme.<br>Is application is only relevant to medical practitioners who wish to make Medisave/ MediShield cla<br>an accredited medical institution. Please seek the agreement of the medical institution for clinical<br>premises before proceeding with this application.<br>ore you proceed, please ensure that you have the following information ready:<br>Personal details of the medical practitioner<br>ICR / DBR number<br>mail address of the medical practitioner<br>greement of the Medisave/ MediShield accredited where the medical practitioner is granted clinical<br>Next > | n the Medisave/<br>aims for patients<br>al privileges at |
| [if you e                                                                             | This application will take about 3 days to process.                                                                                                    | moh.aov.soE                                              |

Screen 1-1 General e-Service Layout

The key area of the user interface as follows.

**A** – Quick access to important information.

- o Terms & Conditions Terms and conditions to use this e-Service
- FAQs Frequently Asked Questions
- Help User manual including the step-by-step guide
- **B** Estimated time required to complete the online application form.
- **C** Estimated days required to process the application (if applicable).
- **D** Link to survey form to rate the e-service. Inputs are welcomed.
- **E** Contact information and feedback URL.

# 2 DOCTOR ACCREDITATION

#### 2.1 Access Control

This e-Service will be available on the Internet via the Ministry of Health (MOH) web site. No user login is required.

## 2.2 Step-by-Step Guide

Follow the steps given below to complete the doctor accreditation application form.

• Upon launch, you will be able to see the start page of the application form as shown in Screen 2-1. The start page shows the steps needed to go through for the accreditation application for medical practitioner.

| C MediSave Accre     | ditation e-Service - Windows Internet Explore                                                                                                    | r                                                                                                    |             |
|----------------------|----------------------------------------------------------------------------------------------------|----------------------------------------------------------------------------------------------------|-------------|
| <b>30</b> - <b>1</b> |                                                                                                    | 💽 😽 🗙 Google                                                                                                    | <b>P</b> -  |
| 🖌 🏘 🄏 Medi           | Save Accreditation e-Service                                                                                                    | 💁 • 🔂 - 🖶 • 🕑 Bage • 🎯 Tg                                                                                                    | ools + »    |
| MINISTRY OF HE ALTH  | Application for<br>(Me<br>This e-Service wi                                                                                                    | Terms & Conditions   FAOs<br>Participation in the Medisave<br>edical Practitioner)                                                                                                    | <u>Help</u> |
|                      | Thank you for using the online application to<br>MediShield scheme.<br>This application is only relevant to medical pr<br>via an accredited medical institution. Please a<br>their premises before proceeding with this ap | apply for the participation of the medical practitioner in the Medisave/<br>ractitioners who wish to make Medisave/ MediShield claims for patients<br>seek the agreement of the medical institution for clinical privileges at<br>plication. |             |
|                      | Before you proceed, please ensure that you<br>1. Personal details of the medical practitioner<br>2. MCR / DBR number<br>3. Email address of the medical practitioner<br>4. Agreement of the Medisave/ MediShield ad        | have the following information ready:<br>r<br>ccredited where the medical practitioner is granted clinical privileges.                                                                                                    |             |
|                      | This application                                                                                                    | will take about 3 days to process.                                                                                                    | •           |

Screen 2-1 Doctor Application Form Start Page

• Click the "Next" button to begin the application process. Application form will be displayed as shown in Screen 2-2.

| MediSave Accreditation e-Service - Window | vs Internet Explorer                                          |                                                                                                    | _ 🗆 🗙        |
|-------------------------------------------|---------------------------------------------------------------|----------------------------------------------------------------------------------------------------|--------------|
|                                           |                                                               | 💌 🐓 🗙 Google                                                                                                    | P -          |
| 🔆 🏟 🌈 MediSave Accreditation e-Service    |                                                               | 🚹 • 🔂 - 🖶 Rage •                                                                                                    | j Tools → »  |
| MINISTRY OF HEALTH<br>SINGAPORE           | Application for I<br>(Met                                     | Terms & Conditions   F<br>Participation in the Medisave<br>dical Practitioner)<br>take about 3 minutes to complete. | AQs   Help 🔺 |
| Part 1 of 2 - Application For             | m                                                             |                                                                                                    |              |
| PARTICULARS OF APPLICANT                  |                                                               |                                                                                                    |              |
| Name*                                     |                                                               |                                                                                                    |              |
| NRIC / Passport No.*                      | 1                                                             |                                                                                                    |              |
| MCR / DBR No.*                            |                                                               |                                                                                                    |              |
| Type of Registration*                     | C Full C Con                                                  | ditional                                                                                                    |              |
| E-mail*                                   |                                                               |                                                                                                    |              |
| Contact No.*                              | -                                                             |                                                                                                    |              |
| Clinic Name (Place of Practice)*          |                                                               | Select Clinic                                                                                                    |              |
| Clinic Address                            |                                                               | ×                                                                                                    |              |
| Qualifications*                           | Family Physici<br>With M.Med (F<br>Dentist<br>Specialist, ple | ian<br>M) Or GDFM<br>ase specify specialty<br>e specify (e.g. MO, MO Trainee, AC)                                   |              |
|                                           |                                                               | Next >                                                                                                    |              |
| * Indicates a required field              |                                                               |                                                                                                    |              |
|                                           |                                                               |                                                                                                    | •            |
|                                           |                                                               |                                                                                                    | 100% • //    |

#### Screen 2-2 Doctor Application Form

- Fill in all the required fields indicated by the red asterisks (\*).
- The e-Service will validate if the NRIC / Passport No. and the MCR / DBR No. are correct and matches the records from the Singapore Medical Council or Singapore Dental Board. If the details do not match, you will not be able to proceed with the application.

• Click the "Select Clinic..." button to select a place of practice. A pop-up window to search and select an accredited clinic will be displayed as shown in Screen 2-3.

| ame of A                    | Accredited Clinic:            | lospital                     | Search                                                                                                    |   |
|-----------------------------|-------------------------------|------------------------------|----------------------------------------------------------------------------------------------------|---|
|                             |                               | Res                          | ults                                                                                                    |   |
|                             | Clinic Name                   |                              | Clinic Address                                                                                                    |   |
| Select                      | Singapore General Hospital    |                              | Outram Road SINGAPORE 169608                                                                                              |   |
| Select                      | Tan Tock Seng Hospital        |                              | 11 Jl Tan Tock Seng SINGAPORE 308433                                                                                      |   |
| Select                      | Alexandra Hospital            |                              | 378 Alexandra Rd SINGAPORE 159964                                                                                         |   |
| Select                      | National University Hospital  |                              | 5 Lower Kent Ridge Rd SINGAPORE 119074                                                                                    |   |
| Select                      | KK Women's & Children's Ho    | spital                       | 100 Bukit Timah Rd SINGAPORE 229899                                                                                       |   |
| Select                      | Institute of Mental Health/Wo | odbridge Hospital            | 10 Buangkok View SINGAPORE 539747                                                                                         |   |
| Select                      | Ang Mo Kio - Thye Hua Kwan    | Hospital Ltd                 | 17 Ang Mo Kio Ave 9 SINGAPORE 569766                                                                                      |   |
| Select                      | Changi General Hospital       |                              | 2 Simei St 3 SINGAPORE 529889                                                                                             |   |
| Select                      | Mount Elizabeth Hospital      |                              | 3 Mt Elizabeth SINGAPORE 228510                                                                                           |   |
| Select                      | Kwong Wai Shiu Hospital       |                              | 705 Serangoon Rd SINGAPORE 328127                                                                                         |   |
| Select                      | Mount Alvernia Hospital       |                              | 820 Thomson Rd SINGAPORE 574623                                                                                           |   |
| Select                      | East Shore Hospital           |                              | 321 Joo Chiat Place SINGAPORE 427990                                                                                      |   |
| Select                      | Gleneagles Hospital           |                              | 6A Napier Rd SINGAPORE 258500                                                                                             |   |
| Select                      | Adam Road Hospital            |                              | 19 Adam Rd SINGAPORE 289891                                                                                               |   |
| Select                      | St Luke's Hospital Ltd        |                              | 2 Bukit Batok St 11 SINGAPORE 659674                                                                                      |   |
|                             |                               |                              |                                                                                                    | 1 |
| <u>Select</u><br>OTE : If t | St Luke's Hospital Ltd        | ld not be found, it could be | 2 Bukit Batok St 11 SINGAPORE 659674<br>e that the clinic is not accredited. You need to apply for the<br>al institution. |   |

#### Screen 2-3 Select an Accredited Clinic

- Enter a name or keyword in the given textbox and click the "Search" button. List of currently accredited clinics will be displayed with the "Select" hyperlink on the left of each clinic. If you are unable to find your clinic name, you may want to specify a partial search, for example "Hospital" to retrieve all names with "Hospital".
- Click the "Select" hyperlink of the correct clinic where you are currently practising at. The pop-up window will be closed and the clinic name and address will be populated into the main window.
- Note that only accredited Clinics are shown in the list. If your clinic is not yet accredited, the Clinic Manager will first need to submit the Clinic accreditation form which is also available online.

- Click "Next" button after completing all the required fields.
- The summary of application webpage is displayed as shown in Screen 2-4.

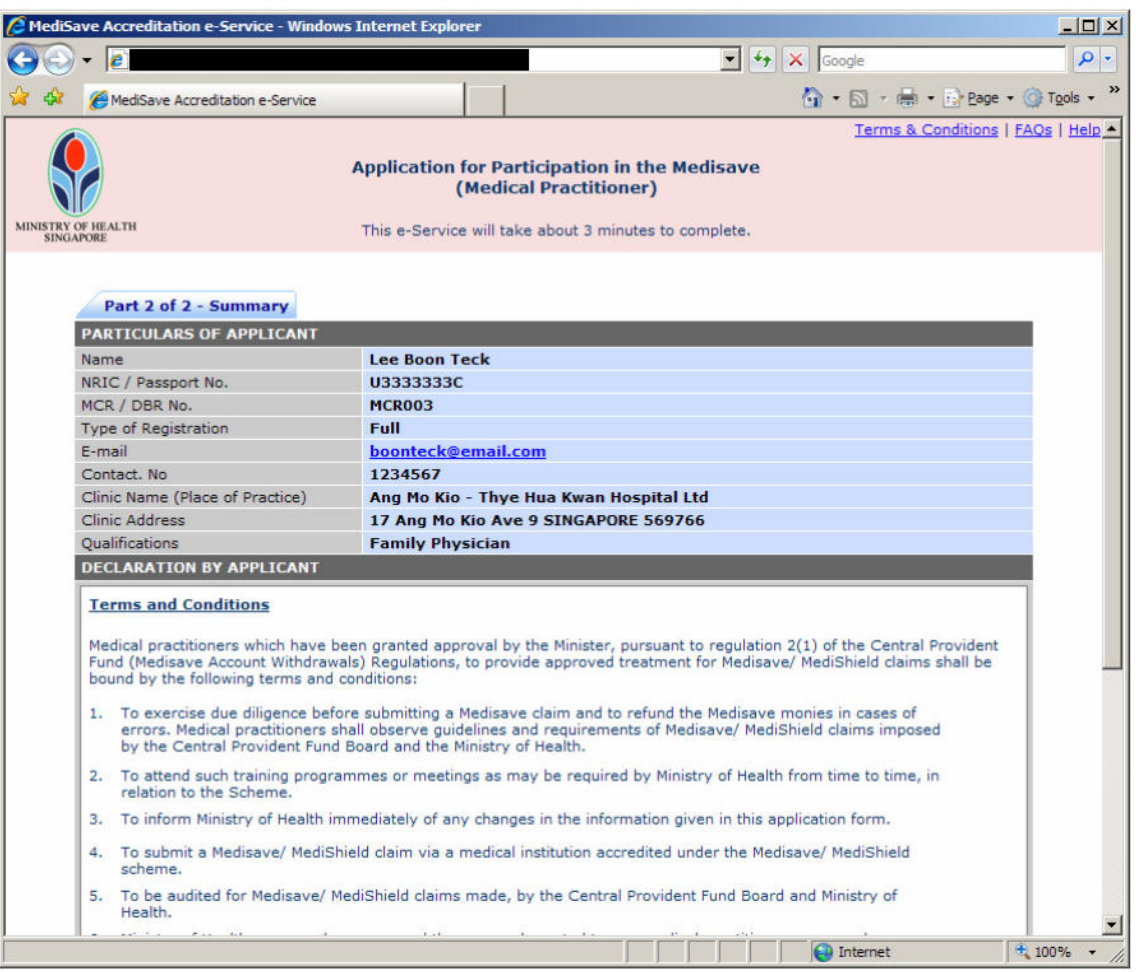

Screen 2-4 Doctor Application Form Summary Page

• If need to change the particulars of applicant, click the "Back" button. Otherwise, tick the "Agreement" checkbox if you agree to the "Terms and Conditions" stated. Refer to Screen 2-5 as shown below.

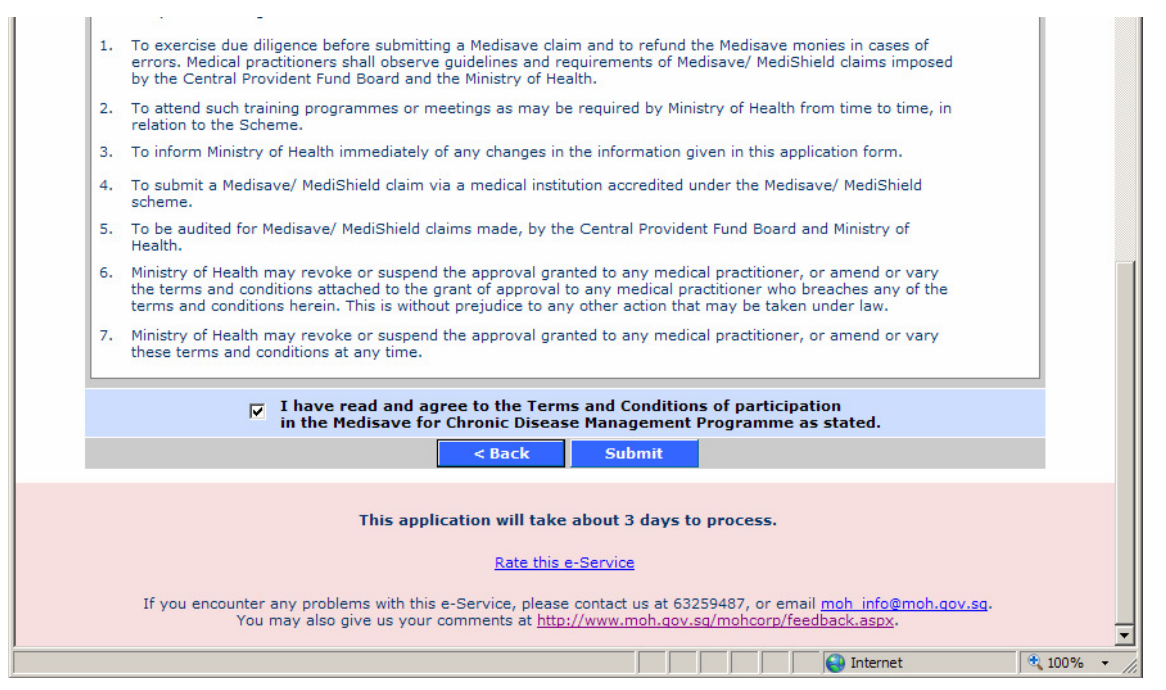

#### Screen 2-5 Doctor Application Form T&C Agreement

• Upon ticking the agreement checkbox, the "Submit" button will be enabled.

- Click the "Submit" button after you have verified all the information entered.
- The acknowledgement webpage is displayed as shown in Screen 2-6.

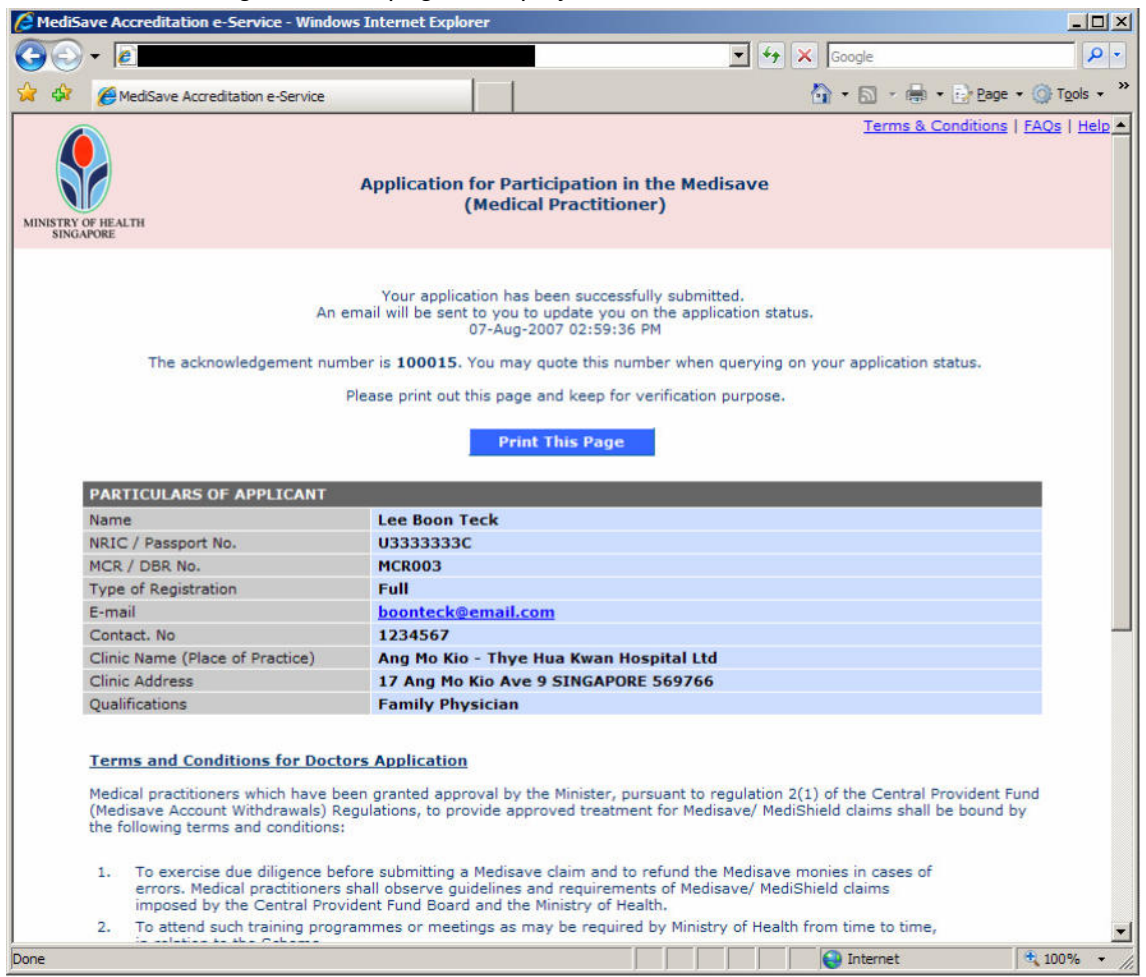

Screen 2-6 Doctor Application Form Acknowledgement Page

Congratulations! You have successfully submitted the Medisave accreditation application form. The acknowledgement number displayed can be used for enquiring of your application status to MOH. You may also print out the acknowledgement page and keep a copy for future reference.

An acknowledgement email will also be sent out to the email address entered in the application form.

#### 3 TECHNICAL SUPPORT GUIDE

#### 3.1 Disable the Pop-up Blocker on Internet Explorer

The Pop-up Blocker is a feature in Internet Explorer that is used to limit or block pop-ups. When the Pop-up Blocker is turned on, you will get an Information bar message saying "pop-up blocked. To see this pop-up or additional options click here...", and you will not launch the pop-ups, as shown in the following screen 3-1:

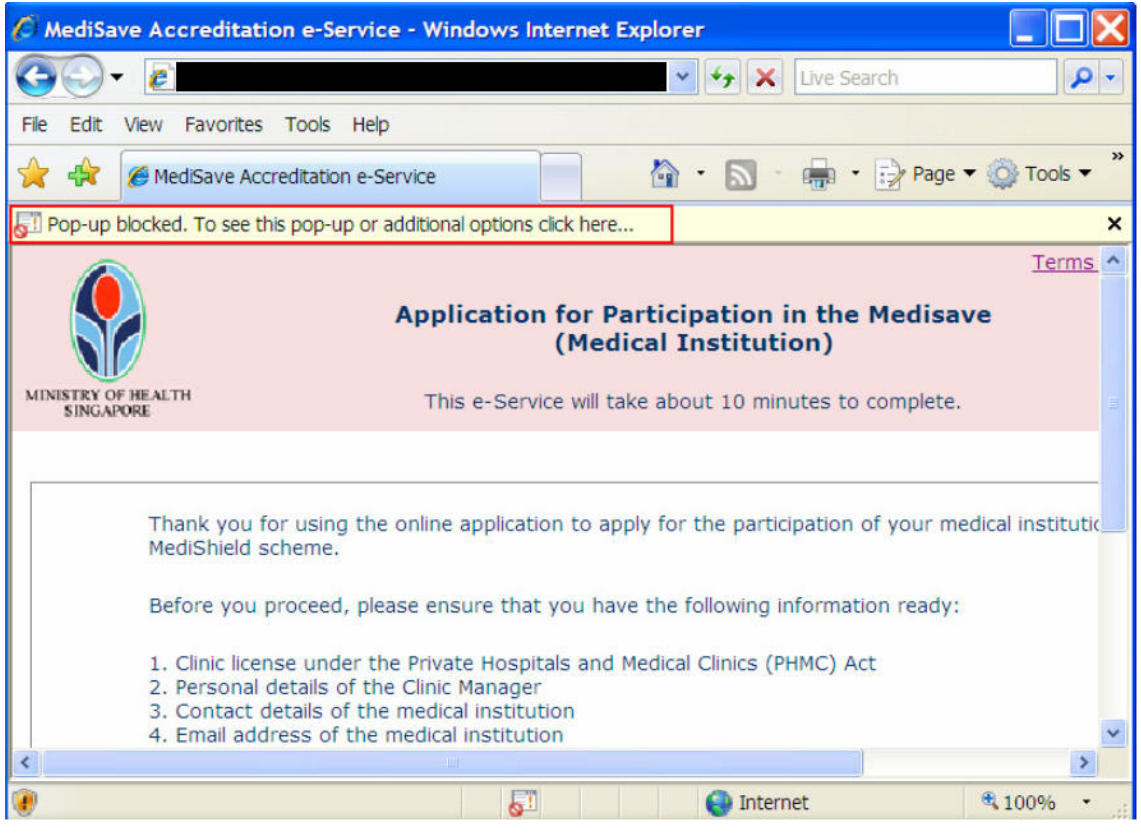

Screen 3-1

To turn Pop-up Blocker off, follow these steps, and can be referred to the following screen 3-2:

- 1. In Internet Explorer, click the Tools button, and then click Pop-up Blocker.
- 2. Click "Always allow Pop-up from this site...", to turn off the blocker for MOH site.

| File Edit View Favorites                                                                                                    | Tools Help                                                   |                                                                   |  |  |
|----------------------------------------------------------------------------------------------------|--------------------------------------------------------------|-------------------------------------------------------------------|--|--|
| 🔶 🕀 🌈 MediSave Acci                                                                                                    | Delete Browsing History                                      | 🔄 🖓 🔹 🔜 🕤 🚔 🔹 🔂 Page 🔻 🎯 Tools 🔻                                  |  |  |
| Pop-up blocked. To see th                                                                                                    | Pop-up Blocker<br>Phishing Filter                            | Temporarily Allow Pop-ups     Always Allow Pop-ups from This Site |  |  |
|                                                                                                    | Manage Add-ons                                               | Turn Off Pop-up Blocker                                           |  |  |
|                                                                                                    | Subscribe to this Feed<br>Feed Discovery<br>Windows Update   | <pre>Pop-up Blocker Settings cal Institution)</pre>               |  |  |
| MINISTRY OF HEALTH<br>SINGAPORE                                                                                                    | Windows Messenger                                            | e about 10 minutes to complete.                                   |  |  |
| Thank you fo                                                                                                    | Diagnose Connection Problems<br>FlashGet<br>Sun Java Console | ly for the participation of your medical institutio               |  |  |
| MediShield so                                                                                                    | Internet Options                                             |                                                                   |  |  |
| Before you pr                                                                                                    | roceed, please ensure that you ha                            | ave the following information ready:                              |  |  |
| <ol> <li>Clinic license under the Private Hospitals and Medical Clinics (PHMC) Act</li> <li>Personal details of the Clinic Manager</li> <li>Contact details of the medical institution</li> <li>Email address of the medical institution</li> </ol> |                                                              |                                                                   |  |  |
| <                                                                                                    |                                                              |                                                                   |  |  |
| Enable or disable pop-up blocke                                                                                                    | r.                                                           | 🔍 100% 🔻                                                          |  |  |

Screen 3-2

Or you can just simply right click on the message indicated by the red rectangle in the above screen, and click "Always Allow Pop-ups from This Site...", as shown in the below screen 3-3.

| 🔶 😭 🖉 MediSave Accreditation e-Service                                                                                                    | 🛉 • 🔊 • 🖶 • 🖻 Pa                                                           | age 🔻 🔯 Tools 👻      |
|----------------------------------------------------------------------------------------------------|----------------------------------------------------------------------------|----------------------|
| Pop-up blocked. To see this pop-up or additional or Applic:                                                                                                    | Temporarily Allow Pop-ups Always Allow Pop-ups from This Site Settings     | x<br>Terms ^         |
| MINISTRY OF HEALTH This e-                                                                                                    | Service will take about 10 minutes to comple                               | ete.                 |
| Thank you for using the online app<br>MediShield scheme.<br>Before you proceed, please ensure                                                                                           | blication to apply for the participation of your                           | r medical institutic |
| <ol> <li>Clinic license under the Private H</li> <li>Personal details of the Clinic Mar</li> <li>Contact details of the medical in</li> <li>Email address of the medical ins</li> </ol> | lospitals and Medical Clinics (PHMC) Act<br>nager<br>stitution<br>titution | ×                    |
|                                                                                                    | 51 🚱 Internet                                                              | ▲ 100% ·             |

Screen 3-3